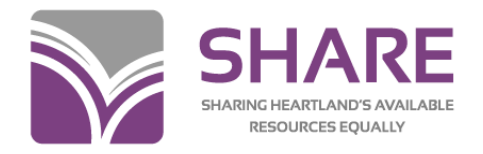

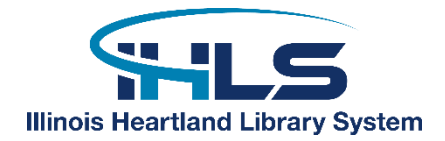

# To Merge, Or Not To Merge?:

# Merging Bibliographic Records in Polaris

Polaris duplicate detection criteria will identify bibliographic records as possible duplicates and allow those records to be merged.

Records that are identified as possible duplicates must be examined very carefully. For example, Polaris will identify a record as a duplicate if the title is the same, even if the author is different, so be careful. Do not merge records unless you're certain they truly are duplicates.

The first rule of merging: When in doubt, don't!

If you're not sure, report the records to SHARE Bibliographic Services staff through a Help Desk ticket or the online form.

### **Comparing Bibliographic Records**

During the save process, or when you click the **Replace/Check for Duplicates** icon **Polaris will bring up a screen with potential duplicate records:** 

|                                               |         | Bibliographic Record 1737307 - MARC21 - Polaris                                                                                                    | Replace / Check For Duplicates (Bibliographic Records) |                    |                  |                          |                |                          |                 |  |
|-----------------------------------------------|---------|----------------------------------------------------------------------------------------------------|--------------------------------------------------------|--------------------|------------------|--------------------------|----------------|--------------------------|-----------------|--|
| Edit Vie                                      | w Links | Tools Help                                                                                                    | Retain this record:                                    |                    |                  |                          |                |                          |                 |  |
|                                               | - 6     | X 🛛 🖇 🖻 🖛 🕿 🔚 🗖 🕰 🖞 🗍 🛆 🖨 🗳                                                                                                    | Control nu Owner<br>1737307 SHARE                      | Title<br>Gangsters | Aut              | thor<br>log, Adam, 1953- | Format<br>Book | Linked items<br>4        | Status<br>Final |  |
| Control number:                               |         | 1737307         Owner:         SHARE (nys)         ✓         Items:         4         Record           Conneters         ✓         Display         ✓         Display         ✓                                                                                                    | Records to replace:                                    |                    |                  |                          |                |                          |                 |  |
|                                               |         | - vergasi a                                                                                                    | Control n Owner                                        | Title              | Author Eormat    | Linked Rame              | Chabue C       | ustam-datacted duplicate |                 |  |
| 2                                             |         |                                                                                                    | 1043800 SHARE                                          | Gangsters          | Woog, Ada Book   | 5                        | Final Li       | CCN:ISBN:Author/Title    |                 |  |
| Tag                                           | Ind     | Deta                                                                                                    |                                                        |                    |                  |                          |                |                          |                 |  |
|                                               | 2       | cam 22 4a 4500                                                                                                    |                                                        |                    |                  |                          |                |                          |                 |  |
| 001                                           |         | 1/3/30/                                                                                                    |                                                        |                    |                  |                          |                |                          |                 |  |
| 2 005                                         |         | 20080819050800.0                                                                                                    |                                                        |                    |                  |                          |                |                          |                 |  |
| 0000                                          |         | 99111952000 caua j b 0010 eng                                                                                                    |                                                        |                    |                  |                          |                |                          |                 |  |
| 5 010                                         |         | +d 39030734                                                                                                    |                                                        |                    |                  |                          |                |                          |                 |  |
| 020                                           |         | +a1500000305+Q(alk, paper)                                                                                                    |                                                        | Renlace All        | Replace Selected |                          | lance          | Help                     |                 |  |
| 020                                           |         | +a9761560066565+q(alk, paper)                                                                                                    |                                                        | Replace All        | Replace Selected |                          | ancer          | riety                    |                 |  |
| 035                                           |         | t=(OCoLC)/0CH42887986                                                                                                    |                                                        |                    |                  |                          |                |                          |                 |  |
| 040                                           |         | taDI Ct/DI Ct/C#Pt/UII Ct/BAKEPt/BTCTA                                                                                                    |                                                        |                    |                  |                          |                |                          |                 |  |
| 042                                           |         | appender a door to a contract a contract a c |                                                        |                    |                  |                          |                |                          |                 |  |
| 043                                           |         | tan-lis                                                                                                    |                                                        |                    |                  |                          |                |                          |                 |  |
| 050                                           | 00      | taHV6783tb W66 2000                                                                                                    |                                                        |                    |                  |                          |                |                          |                 |  |
| 082                                           | 00      | ta364.1/06/60973t221                                                                                                    |                                                        |                    |                  |                          |                |                          |                 |  |
| 100                                           | 1       | aWoog Adam td1953-teauthor                                                                                                    |                                                        |                    |                  |                          |                |                          |                 |  |
| 245                                           | 10      | aGangsters / tcby Adam Woog.                                                                                                    |                                                        |                    |                  |                          |                |                          |                 |  |
| 260                                           |         | #aSan Diego, CA :#bLucent Books.#cc2000.                                                                                                    |                                                        |                    |                  |                          |                |                          |                 |  |
| 200                                           |         | #a112 p. :#bill. ;#c24 cm.                                                                                                    |                                                        |                    |                  |                          |                |                          |                 |  |
| 300                                           | 0       | #aHistory makers                                                                                                    |                                                        |                    |                  |                          |                |                          |                 |  |
| 440                                           |         |                                                                                                    |                                                        |                    |                  |                          |                |                          |                 |  |
| 300<br>440<br>504                             |         | *aIncludes bibliographical references and index.                                                                                                    |                                                        |                    |                  |                          |                |                          |                 |  |
| 300<br>440<br>504<br>520                      |         | salncludes bibliographical references and index.<br>saDiscusses the rise of the American gangster including six famous gangsters: Al Capone, "Luck                                                                                                    | " Luciano, Meyer                                       |                    |                  |                          |                |                          |                 |  |
| 300<br>440<br>504<br>520                      |         | Faincludes bibliographical references and index.<br>Fabiscusses the rise of the American gangster including six famous gangsters: Al Capone, "Luck<br>Lansky, Benjamin "Bugsy" Siegel, Sam Giancana, and John Gotti.                                                                                                    | " Luciano, Meyer                                       |                    |                  |                          |                |                          |                 |  |
| 440<br>504<br>520<br>650                      | 0       | *alncludes bibliographical references and index. *aloscusses the rise of the American gangster including six famous gangsters: Al Capone, "Lucky<br>Lansky, Benjamin "Bugsy" Siegel, Sam Giancana, and John Gotti. *acGangsters:zUnited States:xHistory?JOth century?vLuvenile literature.                                                                                                    | " Luciano, Meyer                                       |                    |                  |                          |                |                          |                 |  |
| 500<br>440<br>504<br>520<br>650<br>650        | 0       | *alncludes bibliographical references and index.<br>*aDiscusses the rise of the American gangster including six famous gangsters: Al Capone, "Lucky<br>Lansky, Benjamin "Bugsy" Siegel, Sam Giancana, and John Gotti.<br>*aGangsters?zUnited States?vHistory?v20th century?vJuvenile literature.<br>*aGangsters?zUnited States?vHistory?vJuvenile literature.                                                                                                    | " Luciano, Meyer                                       |                    |                  |                          |                |                          |                 |  |
| 300<br>440<br>504<br>520<br>650<br>650<br>650 | 0       | Faincludes bibliographical references and index.<br>Fabiscusses the rise of the American gangster including six famous gangsters: Al Capone, "Lucky<br>Lansky, Benjamin "Bugsy" Siegel, Sam Giancana, and John Gotti.<br>FaGangsters?zUnited States?xHistory?y20th century?vJuvenile literature.<br>FaGangsters?zUnited States?vEigraph?vJuvenile literature.<br>FaGangsters?vJuvenile literature.                                                                                                    | /" Luciano, Meyer                                      |                    |                  |                          |                |                          |                 |  |

Click and drag the **Replace/Check for Duplicates (Bibliographic Records)** box to the side to give you a better view of the record.

If desired, records that are **obviously not duplicates** can be highlighted and removed from the list by highlighting and then clicking the blue minus sign icon. This is optional but could help prevent an accidental bad merge.

| 📴 Bibl                     | iographic                                                                                                   | Record 2                                                 | 225144 - MARC21 - Polaris         |                                                                             |                     |                                                 |                                |                                           |              | _                       |                        |        |  |
|----------------------------|----------------------------------------------------------------------------------------------------|----------------------------------------------------------|-----------------------------------|-----------------------------------------------------------------------------|---------------------|-------------------------------------------------|--------------------------------|-------------------------------------------|--------------|-------------------------|------------------------|--------|--|
| File Ed                    | lit View                                                                                                    | Links                                                    | Tools Help                        |                                                                             |                     |                                                 |                                |                                           |              |                         |                        |        |  |
|                            |                                                                                                    |                                                          |                                   | Replace / Che                                                               | ck For Duplicat     | es (Bibliographic Records                       | )                              |                                           |              |                         |                        | ×      |  |
|                            |                                                                                                    |                                                          |                                   | Retain this rec                                                             | ord:                |                                                 |                                |                                           |              |                         |                        |        |  |
|                            |                                                                                                    |                                                          |                                   | Control n                                                                   | Owner               | Title<br>61 hours                               |                                | Author Format<br>Child, Lee, author. Book |              | nat Linked items Status |                        | Status |  |
| ra                         | Control number:                                                                                             |                                                          | 2225144 <b>Owner:</b> SHARE       | 2225144                                                                     | SHARE               |                                                 |                                |                                           |              | k                       | 17 Final               |        |  |
| 8                          | Title:                                                                                                    |                                                          | 61 hours                          |                                                                             |                     |                                                 |                                |                                           |              |                         |                        | ]      |  |
| e(                         | R                                                                                                    |                                                          |                                   | Records to replace:                                                         |                     |                                                 |                                | <b>≥</b> 4                                | ▼ 🖀          |                         |                        |        |  |
| R                          | Tag                                                                                                    | Ind                                                      | Data                              | Control nu                                                                  | Owner               | Title                                           | Author                         | Format                                    | Linked items | Status                  | System-detected duplic | ate    |  |
| jĊ                         |                                                                                                    | 04                                                       | +8813/54+///                      | 1349543                                                                     | SHARE               | 61 hours [electronic r                          | Child, Lee, a                  | Ebook                                     | 0            | Final                   | Author/Title           |        |  |
| 4                          | 082                                                                                                    | 14                                                       | ‡a[Fic]‡214                       | 3135596                                                                     | SHARE<br>SHARE Digi | 61 Hours [text (large<br>61 Hours [electronic r | Child, Lee, a<br>Child, Lee, a | Large Print<br>Ebook                      | 5            | Final                   | Author/Title           |        |  |
| de                         | 100                                                                                                    | 1                                                        | ‡aChild, Lee,‡eauthor.            | 3200723                                                                     | SHARE               | 61 hours                                        | Child, Lee, a                  | Book<br>Book                              | 158<br>3     | Final<br>Final          | Author/Title           |        |  |
| L L                        | 245                                                                                                    | 10                                                       | ‡a61 hours /‡cLee Chile           | 3360268                                                                     |                     | 61 hours : a Reacher                            | Child, Lee, a                  |                                           |              |                         | ISBN                   |        |  |
| So                         | 246                                                                                                    | 3                                                        | ‡aSixty-one hours                 |                                                                             |                     |                                                 |                                |                                           |              |                         |                        |        |  |
|                            | 250                                                                                                    |                                                          | ‡a2010 Dell mass marl             | Replace All Replace Selected                                                |                     |                                                 |                                |                                           | Cancel Help  |                         |                        |        |  |
| 3ib                        | 260                                                                                                    |                                                          | ‡aNew York :‡bDell,‡c2010, c2009. |                                                                             |                     |                                                 |                                |                                           |              |                         |                        |        |  |
| ш                          | 300                                                                                                    |                                                          | ‡a494 p. :‡bill. ;‡c20 cm.        |                                                                             |                     |                                                 |                                |                                           |              |                         |                        |        |  |
| 490 1 ‡aJack Reacher novel |                                                                                                    |                                                          |                                   |                                                                             |                     |                                                 |                                |                                           |              |                         |                        |        |  |
| •                          | 520 ‡aReacher arrives in a small South Dakota town during a dangerous winter storm, where he is enlisted to |                                                          |                                   |                                                                             |                     |                                                 |                                |                                           |              |                         |                        |        |  |
| U                          |                                                                                                    |                                                          | protect a lone witness v          | vho local                                                                   | police hop          | e can help convict                              | t a brutal cri                 | ime ring.                                 |              |                         |                        |        |  |
| Etab                       | 600                                                                                                    | 600 10 ‡aReacher, Jack‡c(Fictitious character)‡vFiction. |                                   |                                                                             |                     |                                                 |                                |                                           |              |                         |                        |        |  |
| 77                         | 650                                                                                                    | 0                                                        | +aRetired military perso          | *aRetired military personnel*vFiction.<br>*aWitnesses*xProtection*vFiction. |                     |                                                 |                                |                                           |              |                         |                        |        |  |
|                            | 650                                                                                                    | 0                                                        | taAssassinstyFiction              |                                                                             |                     |                                                 |                                |                                           |              |                         |                        |        |  |
| BÙ                         | 650                                                                                                    | 0                                                        | ‡aWinter storms‡vFictio           | taWinter stormsty/Fiction                                                   |                     |                                                 |                                |                                           |              |                         |                        |        |  |
|                            | 651                                                                                                    | õ                                                        | ‡aSouth Dakota‡vEictio            | n.                                                                          |                     |                                                 |                                |                                           |              |                         |                        |        |  |
|                            | 655                                                                                                    | 7                                                        | ‡aThrillers (Fiction)‡2lco        | <br>Ift                                                                     |                     |                                                 |                                |                                           |              |                         |                        |        |  |
|                            | 655                                                                                                    | 7                                                        | ‡aDetective and myster            | y fiction.‡                                                                 | 2lcqft              |                                                 |                                |                                           |              |                         |                        |        |  |
|                            | 800                                                                                                    | 1                                                        | ‡aChild, Lee.‡tJack Read          | ,<br>her novel                                                              |                     |                                                 |                                |                                           |              |                         | ~                      |        |  |
| For Help,                  | press F1                                                                                                    |                                                          |                                   |                                                                             |                     |                                                 |                                |                                           |              |                         | NUM                    |        |  |

In the example above, records for ebooks and large print have been identified as possible duplicates of the record for a regular print book.

To compare records, highlight and open the desired record in the **Records to replace** screen. Click and drag the opened record until the two records are side-by-side.

| Bibliographic Record 2225144 - MARC21 - Polaris                                                                                                    |                                            |     |                                                  |                             | Bibliographic Record 3200723 - MARC21 - Polaris |     |                                                                                       |  |  |  |  |
|----------------------------------------------------------------------------------------------------|--------------------------------------------|-----|--------------------------------------------------|-----------------------------|-------------------------------------------------|-----|---------------------------------------------------------------------------------------|--|--|--|--|
| File Edit View Links Tools Help                                                                                                    |                                            |     |                                                  |                             | File Edit View Links Tools Help                 |     |                                                                                       |  |  |  |  |
|                                                                                                    | <b>2</b>                                   | ] @ | 9 - 🗙 🕺 🖇 🖻 🖻 🖛 🛥 📴                              | 🗋 🚅 🖶 🚑 🗙 🕅 🖇 🖻 🖻 🖿 🛥 🔚 📾 名 |                                                 |     |                                                                                       |  |  |  |  |
| ord                                                                                                    | Control number: 2225144 Owner: SHARE (sys) |     |                                                  | Control number:             |                                                 |     | 3200723 Owner: SHARE (sys)                                                            |  |  |  |  |
| вC                                                                                                    | mue.                                       |     |                                                  | C<br>C                      | nue:                                            |     | of hours                                                                              |  |  |  |  |
| R                                                                                                    | -                                          |     | <b>2</b>                                         | R                           |                                                 |     |                                                                                       |  |  |  |  |
| <u> </u>                                                                                                    | lag                                        | Ind | Data                                             | U.                          | Tag                                             | Ind | Data                                                                                  |  |  |  |  |
| h                                                                                                    | 082                                        | 14  | +d813/.34+222<br>+=[[:=]+314                     | ļļ                          | 050                                             | 00  | ‡aPS3553.H4838‡bA614 2010                                                             |  |  |  |  |
| d                                                                                                    | 100                                        | 14  | +d[FIC]+214<br>taChild Leataputhan               | d                           | 082                                             | 00  | ‡a813/.54‡222                                                                         |  |  |  |  |
| a                                                                                                    | 245                                        | 10  | taChild, Lee, teauthor.                          | ā                           | 100                                             | 1   | ‡aChild, Lee,‡eauthor.                                                                |  |  |  |  |
| g                                                                                                    | 245                                        | 10  | +ao i nours /+clee Child.                        | g                           | 245                                             | 10  | ‡a61 hours /‡cLee Child.                                                              |  |  |  |  |
| 10                                                                                                    | 240                                        | 3   | +aSixty-one nours                                | .0                          | 246                                             | 3   | ‡aSixty-one hours                                                                     |  |  |  |  |
| p                                                                                                    | 250                                        |     | +a2010 Dell mass market ed.                      | 19                          | 250                                             |     | Falst ed.                                                                             |  |  |  |  |
| in in it is it is | 260                                        |     | +alvew York :+bDell,+c2010, c2009.               | i i i                       | 260                                             |     | Fallew York : FbDelacorte Press, Fc2010.                                              |  |  |  |  |
| ~                                                                                                    | 300                                        |     | ÷a494 p. :+bill. ;+c20 cm.                       | P                           | 300                                             | 1   | Fa383 p. :Fb11. ;Fc24 cm.                                                             |  |  |  |  |
|                                                                                                    | 490                                        |     |                                                  | 20                          | 490                                             | 1   | +aJack Reacher hover                                                                  |  |  |  |  |
|                                                                                                    | 520                                        |     | FaReacher arrives in a small South Dakota tow    | •                           | 520                                             |     | +aA tour bus crashes in a savage showstorm and fands Jack Re                          |  |  |  |  |
|                                                                                                    |                                            |     | protect a lone witness who local police nope c   | e e                         |                                                 |     | forces-and Reacher will risk his own to save her from a coldly                        |  |  |  |  |
| Ebili                                                                                                    | 600                                        | 10  | +aReacher, Jack+c(Fictitious character)+VFiction | Ehrli                       | 600                                             | 10  | <sup>±</sup> aReacher lack <sup>±</sup> c/Eictitious character) <sup>±</sup> vEiction |  |  |  |  |
| 7                                                                                                    | 650                                        | 0   | +aRetired military personnel+VFiction.           | _                           | 650                                             | 0   | ‡aRetired military personnel±vEiction                                                 |  |  |  |  |
| <u>~</u>                                                                                                    | 650                                        | 0   | *aWitnesses*xProtection*VFiction.                | 14                          | 650                                             | õ   | +aWitnesses+xProtection+vFiction.                                                     |  |  |  |  |
| BÙ                                                                                                    | 650                                        | 0   | +aAssassins+vFiction.                            | BÛ                          | 650                                             | 0   | ‡aAssassins‡vFiction.                                                                 |  |  |  |  |
|                                                                                                    | 650                                        | 0   | Fawinter storms VFiction.                        |                             | 650                                             | 0   | <sup>‡</sup> aWinter storms <sup>‡</sup> vFiction.                                    |  |  |  |  |
|                                                                                                    | 651                                        | 0   | FaSouth DakotaFVFiction.                         |                             | 651                                             | 0   | ‡aSouth Dakota‡vFiction.                                                              |  |  |  |  |
|                                                                                                    | 655                                        |     | ∓aThrillers (Fiction)‡2lcgft                     |                             | 655                                             | 7   | <sup>‡</sup> aDetective and mystery fiction. <sup>‡</sup> 2lcgft                      |  |  |  |  |
|                                                                                                    | 655                                        | 7   | FaDetective and mystery fiction. Falcgft         |                             | 655                                             | 7   | ‡aThrillers (Fiction)‡2lcgft                                                          |  |  |  |  |
|                                                                                                    | 800                                        | 1   | FaChild, Lee.‡tJack Reacher novel.               |                             | 800                                             | 1   | ‡aChild Lee ‡tlack Reacher novel                                                      |  |  |  |  |
| For Help                                                                                                    | press F1                                   |     |                                                  | For Help,                   | press F1                                        |     |                                                                                       |  |  |  |  |

Compare the records carefully, including title, author, publication information, physical description, series, standard numbers, etc. When comparing records for videos, also be sure to look at languages and special features.

After comparing records you may decide the identified records are not duplicates. In that case, click the **Cancel** button, or the **Continue Saving** button (if in the process of saving a record).

# **Important Matching Points**

#### 035 System control number (specifically OCLC number)

It is possible to have matching records without having matching OCLC numbers, but having matching OCLC numbers is very helpful. If two otherwise matching records have different OCLC numbers, check OCLC to see if the records have been merged there.

#### 1xx Main entry – Personal, corporate, etc.

Minor variations may be acceptable if clearly the same entity.

#### Title statement (245), Publication/copyright (260/264), Physical description (300)

• Correct matching is critical for these fields.

#### 505 Contents (as applicable)

• This is most often relevant for audio/video media.

# Fields That Do Not Have to Match

#### Subject headings

Do see if the record to be superseded has subject headings that you might want to copy to the remaining record!

#### ISBN

 Can be helpful for finding mergeable records, but is neither sufficient nor necessary to be a good match.

#### 024/028 (Standard identifiers/publisher numbers)

These sometimes differ between otherwise identical items.

# **On-Order Records**

#### **Check ISBN and format**

These are not always listed in on-order records, but when they are, use them to inform your judgment.

#### Use your cataloger's judgment

 Use your judgment to determine if the on-order record matches, or if it is for a different version of the work. Keep in mind that, for new releases, it is unlikely that there will be many different versions available at time of release.

# **Things to Remember When Merging**

#### Update to RDA standards

• When necessary, please update records to meet RDA standards.

#### Incorrect merges can be undone

If you realize you've made a bad merge, e-mail the SHARE Bibliographic Services team immediately! It's much easier to fix sooner rather than later.

#### Make the record look like one you'd want to use

Whether it's ensuring that relevant ISBNs are present on the merged record, or checking that any useful subject headings are carried over, make sure the finished record looks as good as any other record you would catalog.

#### When in doubt ...

- Submit a duplicate record merge request!
  - ✓ https://share.illinoisheartland.org/support/forms/353
  - ✓ SHARE website --> Support --> Forms
  - ✓ Enter a helpdesk ticket at: <u>https://help.illinoisheartland.org/</u>

## **To Merge Records**

If you determine records are truly duplicates and you're ready to merge, close the record that you will not be keeping. With the record highlighted on the **Records to replace** screen, click the **Replace Selected** button.

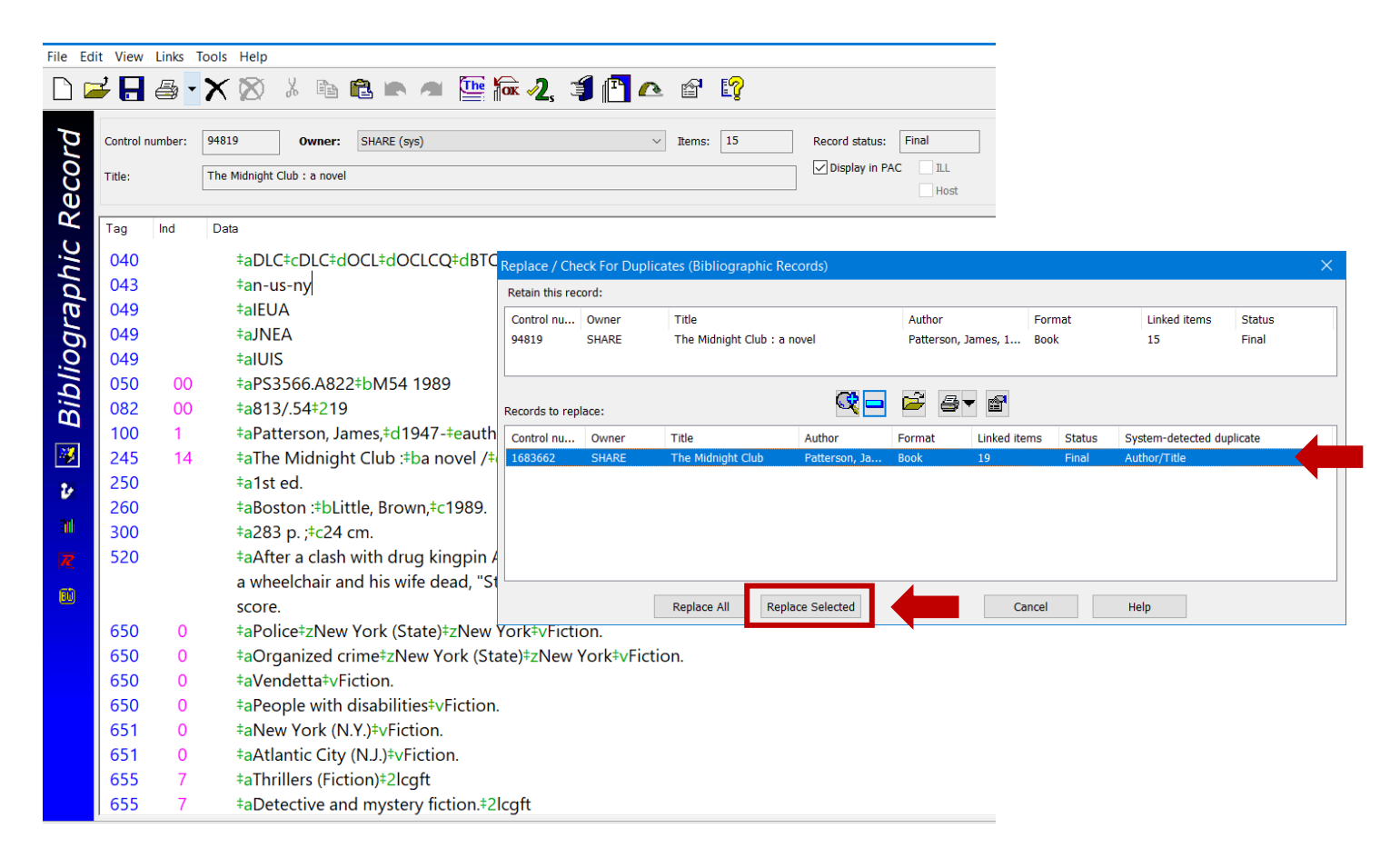

You'll see a dialog box asking you to confirm that you want to merge the records. Click **OK** if you're sure or **Cancel** if you're not.

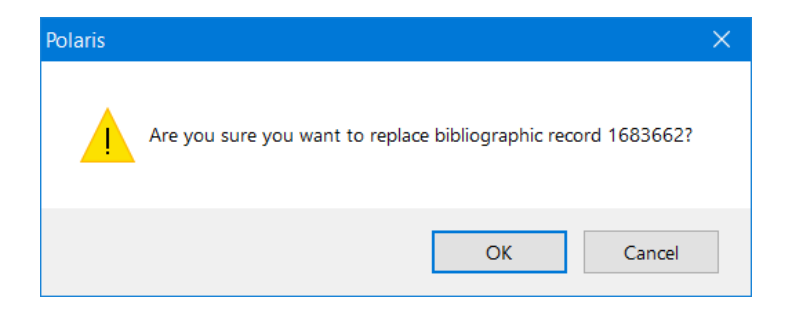

When you click **OK**, all linked item records and holds will be transferred to the bibliographic record being retained. The record being merged will be put in Deleted status.

When records are merged, MARC tags 035 and 690 will be transferred to the record being retained. Please delete the 035 fields that are moved from the record being merged. Also delete any 690 fields that don't meet SHARE cataloging local policies.

You may also have some edits to make to bring the record up to RDA standards and SHARE local policies.

The last rule of merging: When in doubt, don't!